DASHBOARD USER GUIDE REACTIVATING A WORKER ACCOUNT

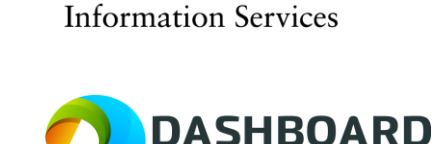

UNIVERSITY OF CAMBRIDGE

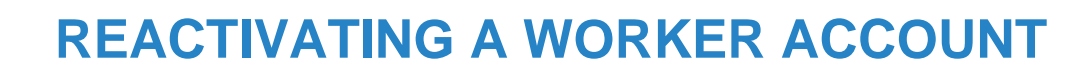

#### Introduction and Description

A Department Manager needs to reactivate a worker to put them in a new booking, as the worker was originally deactivated because they had not completed any bookings for more than 3 months.

A worker will be deactivated if they have not had a booking for 3 months AND they have no future bookings. When the worker is reactivated, they will have to re-enter their tax information in the Worker Profile before they can be booked into another booking.

**Note!** The Department do not need to do another Right to Work check unless their documents have expired (the system will make that clear by highlighting that section in red).

Sign into the UAT Dashboard using your Department Manager account.

https://cambridgetest.demodashboardtechnology.co.uk

|                 | UNIVERSITY OF<br>CAMBRIDGE                                              |
|-----------------|-------------------------------------------------------------------------|
| Sigr            | n in to the Dashboard                                                   |
| Sign ir         | with your University account                                            |
|                 | OR                                                                      |
| Primary email * |                                                                         |
| Password *      |                                                                         |
|                 | Sign in                                                                 |
| □ Remember me   | Sign in<br>Forgotten your password?                                     |
| Remember me     | Sign in Forgotten your password? tal registration is currently disabled |

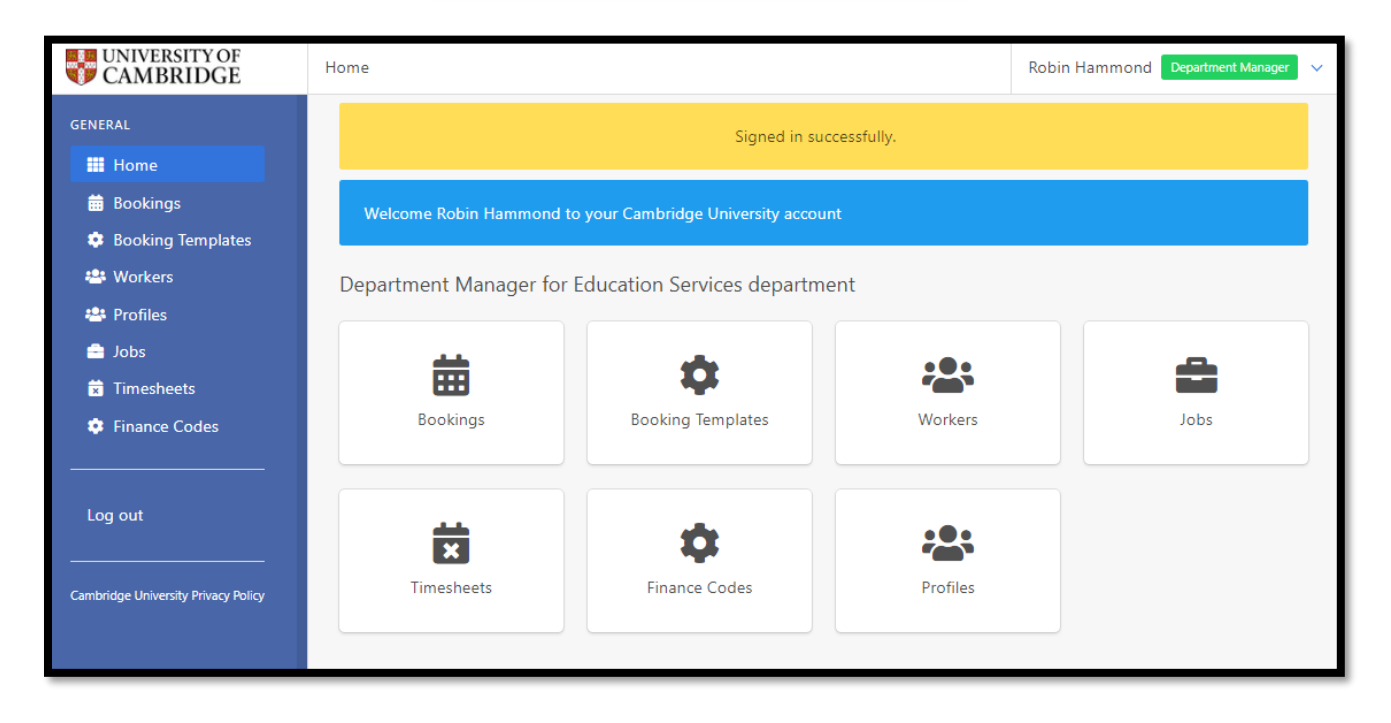

#### Select the **Profiles** button.

| UNIVERSITY OF CAMBRIDGE                                | Home                    |                                                      |            | Robin Hammond Department Manager 🗸 |  |  |  |  |  |  |
|--------------------------------------------------------|-------------------------|------------------------------------------------------|------------|------------------------------------|--|--|--|--|--|--|
| GENERAL                                                |                         | Signed in suc                                        | cessfully. |                                    |  |  |  |  |  |  |
| <ul><li>Home</li><li>Bookings</li></ul>                | Welcome Robin Hammond t | o your Cambridge University accoun                   | nt         |                                    |  |  |  |  |  |  |
| <ul> <li>Booking Templates</li> <li>Workers</li> </ul> | Department Manager for  | Department Manager for Education Services department |            |                                    |  |  |  |  |  |  |
| 🖶 Profiles<br>🚔 Jobs<br>🛱 Timesheets                   | <b> </b>                | •                                                    | ***        | <b>A</b>                           |  |  |  |  |  |  |
| Finance Codes                                          | Bookings                | Booking Templates                                    | Workers    | Jobs                               |  |  |  |  |  |  |
| Log out                                                | <b>#</b>                | •                                                    |            |                                    |  |  |  |  |  |  |
| Cambridge University Privacy Policy                    | Timesheets              | Finance Codes                                        | Profiles   |                                    |  |  |  |  |  |  |
|                                                        |                         |                                                      |            |                                    |  |  |  |  |  |  |

# Step 3

The page will refresh to show the Manage Workers Page.

Select the red **Deactivated** button.

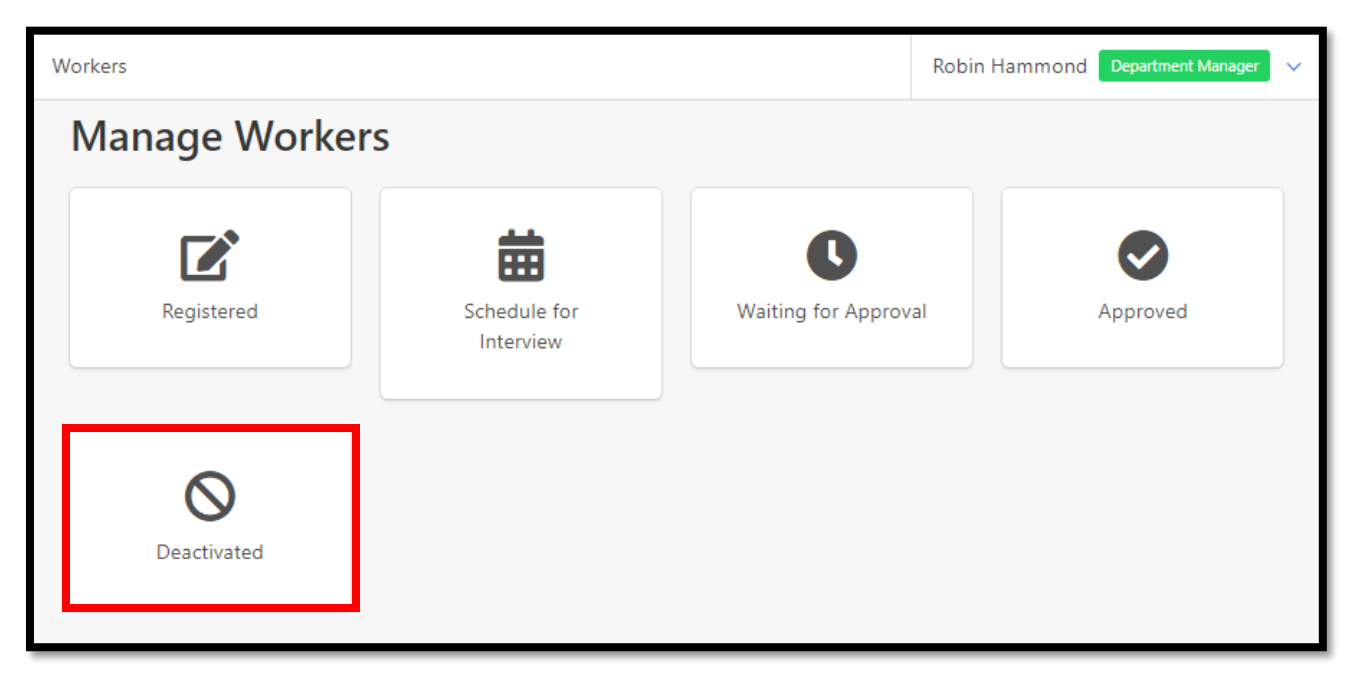

The page will refresh to show the Manage Deactivated Workers Page.

| activated<br>earch Work           | Workers                                | National I<br>National<br>Passport T<br>Please Se<br>Visa Type               | Insurance Number I Insurance Number Search Type Select e                    |                                                                                                    |  |  |
|-----------------------------------|----------------------------------------|------------------------------------------------------------------------------|-----------------------------------------------------------------------------|----------------------------------------------------------------------------------------------------|--|--|
| <br>arch<br>Work                  |                                        | National I<br>National<br>Passport T<br>Please Se<br>Visa Type               | Insurance Number I Insurance Number Search Type Select e                    |                                                                                                    |  |  |
| <br>earch<br>Work                 |                                        | National Passport 1 Please Se Visa Type                                      | I Insurance Number Search Type Select e                                     |                                                                                                    |  |  |
| earch<br>Work                     |                                        | Passport 1<br>Please Se<br>Visa Type                                         | Type<br>Select                                                              |                                                                                                    |  |  |
| earch<br>Work                     |                                        | Please Se<br>Visa Type                                                       | e e                                                                         |                                                                                                    |  |  |
| Work                              |                                        | Visa Type                                                                    | e                                                                           |                                                                                                    |  |  |
|                                   |                                        |                                                                              |                                                                             |                                                                                                    |  |  |
|                                   |                                        | Please Se                                                                    | Select                                                                      |                                                                                                    |  |  |
|                                   |                                        |                                                                              | Search Clear Search                                                         |                                                                                                    |  |  |
| ne 🕈 Comp                         | lete? Las                              | t Modified 🕈                                                                 | Actions                                                                     |                                                                                                    |  |  |
| omx<br>vorker and am deactivating | g my own profile                       | 06/2022 16:06                                                                | preview     Treactivate                                                     |                                                                                                    |  |  |
|                                   | ne  Comp omx vorker and am deactivatin | ne  Complete? Las Complete? 22/ mx vorker and am deactivating my own profile | ne ♦ Complete? Last Modified ♦<br>worker and am deactivating my own profile | Complete?     Last Modified \$     Actions       Immx     Immx     22/06/2022 16:06     Immx       Immx     Immx     Immx     Immx |  |  |

All deactivated workers will be listed together with a red note displaying the choice they gave when they deactivated their own account.

Tick the box to the left-hand end of the worker you need to reactivate and then press either of the two green **reactivate** buttons, as shown below:

| orkers / Deact          | ivated                      | Robin Hammond Department Manager |                  |                         |  |  |  |  |
|-------------------------|-----------------------------|----------------------------------|------------------|-------------------------|--|--|--|--|
| Manag                   | e Deactiv                   | ated Worke                       | rs               |                         |  |  |  |  |
| Primary En              | nail                        |                                  | National         | Insurance Number        |  |  |  |  |
| Primary Er              | mail Search                 |                                  | National         | Insurance Number Search |  |  |  |  |
| Full Name               |                             |                                  | Passport         | Туре                    |  |  |  |  |
| First or La             | st Name Search              |                                  | Please Se        | Please Select           |  |  |  |  |
| Main Depa               | rtment of Work              |                                  | Visa Type        | Visa Type               |  |  |  |  |
| Please Sel              | ect                         |                                  | Please S         | Please Select           |  |  |  |  |
|                         |                             |                                  |                  | Search Clear Search     |  |  |  |  |
| Select All<br>On Page 🗆 | Full Name 🕈                 | Complete?                        | Last Modified \$ | Actions                 |  |  |  |  |
|                         | Bill King<br>bill@king.comx | ~                                | 22/06/2022 16:06 | preview                 |  |  |  |  |
|                         | I am the worker and a       | am deactivating my own profile   |                  |                         |  |  |  |  |

And press **OK** again.

| Please Confirm                                            |
|-----------------------------------------------------------|
| Are you sure you want to reactivate the selected workers? |
| Ok Cancel                                                 |

The screen will refresh and will display the Manage Deactivated Workers page with a yellow message at the top stating that 'Workers have been reactivated'.

| Workers / Deactivated          | Robin Hammond Department Manager 🗸 🗸 |
|--------------------------------|--------------------------------------|
| Workers have been reactivated. |                                      |
| Manage Deactivated Workers     |                                      |

### Step 6

To find the reactivated worker, navigate to the **Profiles** page as shown below:

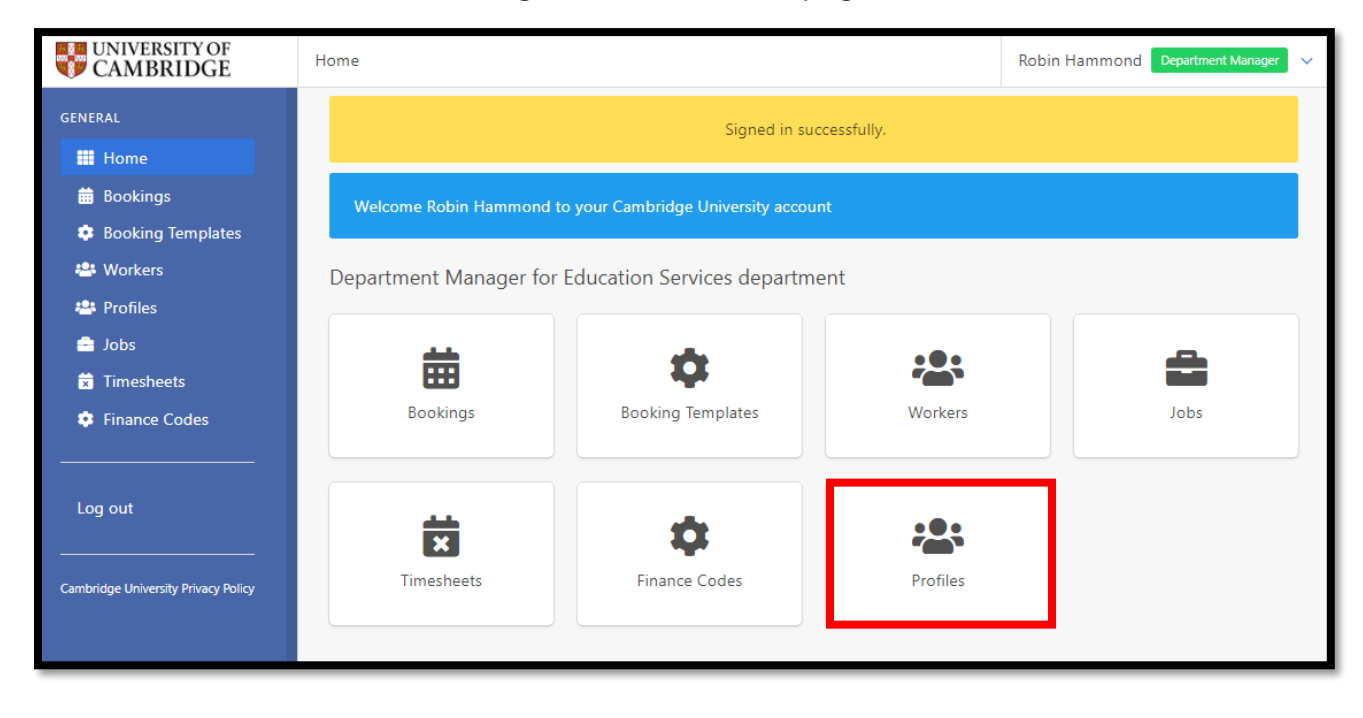

Then select **Schedule for Interview** on the Manage Workers page, as shown below:

| Workers       |                           |                     | Robin Hammond | Department Manager | < |
|---------------|---------------------------|---------------------|---------------|--------------------|---|
| Manage Worker | S                         |                     |               |                    |   |
| Registered    | Schedule for<br>Interview | Waiting for Approv. | al            | Approved           |   |
| Deactivated   |                           |                     |               |                    |   |

The page will refresh to display the 'Manage Interview Scheduled Workers' page with your reactivated worker listed.

| rkers / Interview s | cheduled    | Robin Hammond Department Manager |                                   |  |  |  |  |  |
|---------------------|-------------|----------------------------------|-----------------------------------|--|--|--|--|--|
| /lanage l           | nterview S  | Scheduled W                      | orkers                            |  |  |  |  |  |
| Primary Email       |             |                                  | National Insurance Number         |  |  |  |  |  |
| Primary Email S     | Search      |                                  | National Insurance Number Search  |  |  |  |  |  |
| Full Name           |             | Passport Type                    |                                   |  |  |  |  |  |
| First or Last Na    | me Search   |                                  | Please Select                     |  |  |  |  |  |
| Main Departme       | ent of Work |                                  | Visa Type                         |  |  |  |  |  |
| Please Select       |             |                                  | Please Select                     |  |  |  |  |  |
|                     |             |                                  | Search Clear Search               |  |  |  |  |  |
| Full Name 🖨         | Complete?   | Last Modified \$                 | Actions                           |  |  |  |  |  |
| Bill King           | ×           | 23/06/2022 10:09                 | preview A schedule approve reject |  |  |  |  |  |

Click on the workers name from the 'Full Name' column to display their profile page, as shown below:

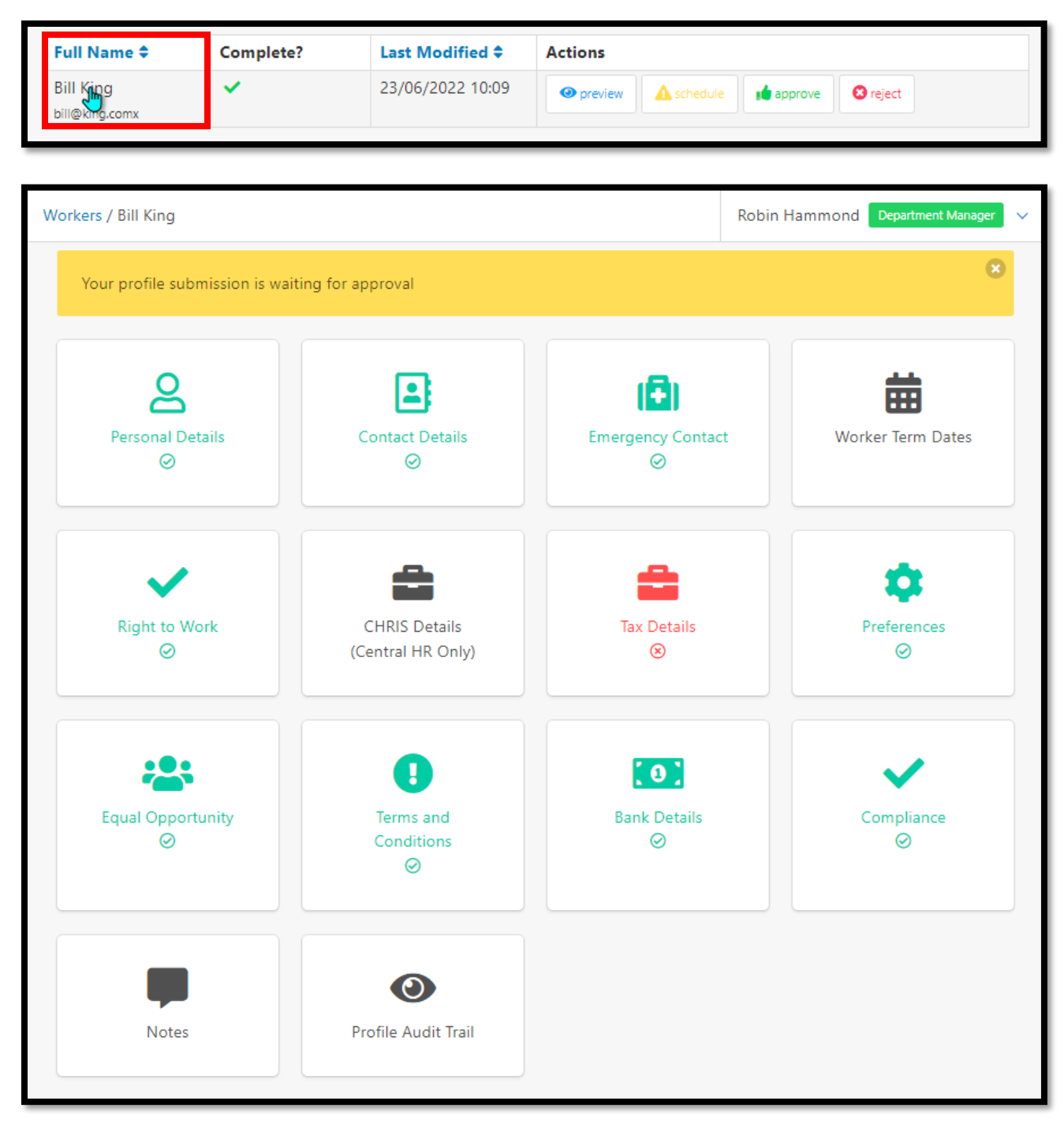

As shown above, the worker needs to re-enter their tax information in their Worker Profile 'Tax Details' page, before they can be approved and booked onto another booking.

From the workers point of view, they can now login into Dashboard. Once logged in they need to select their 'My Profile' page.

As shown below the Tax Details panel is now coloured red, prompting them to re-enter their tax information.

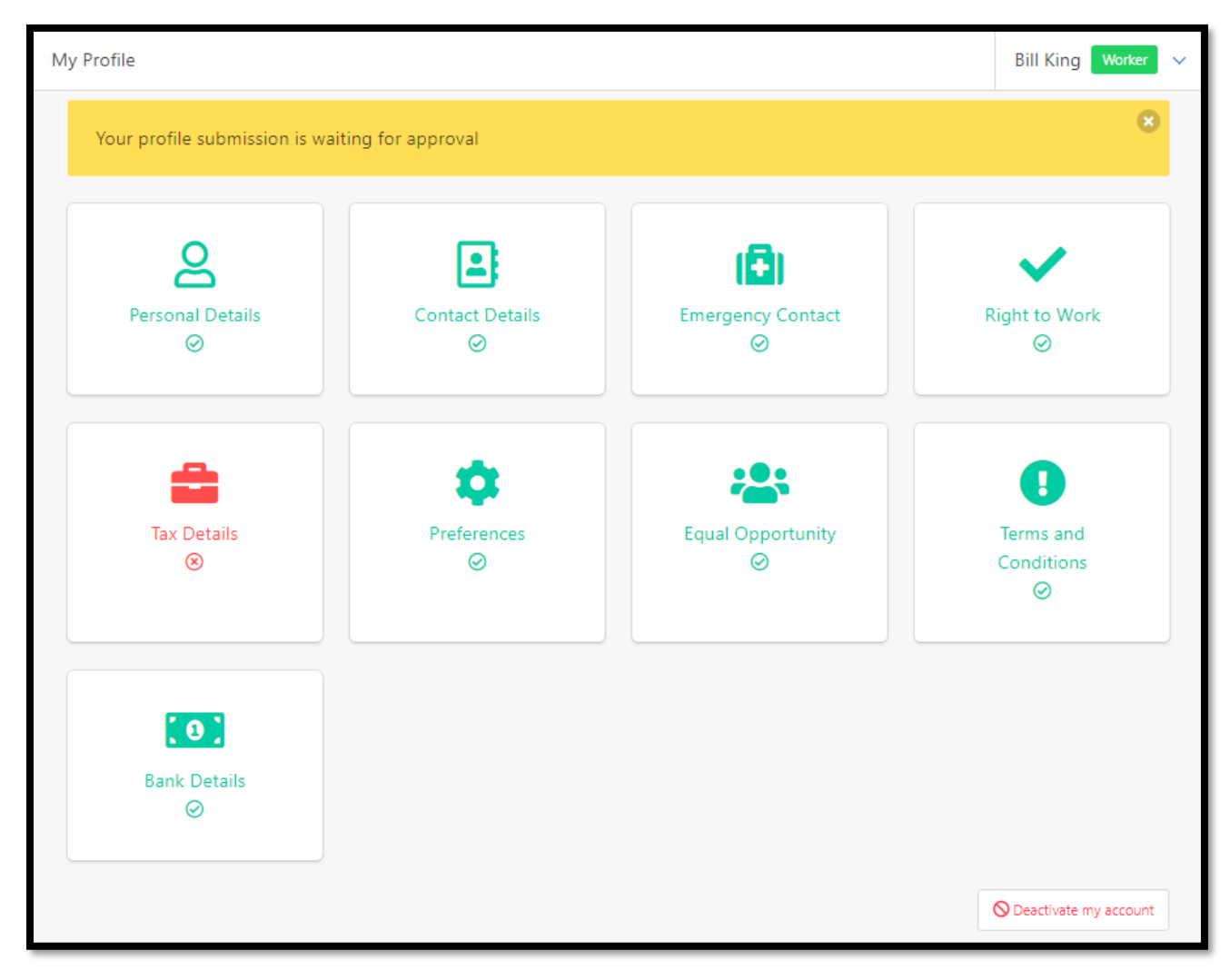

The worker re-enters their tax information into this page:

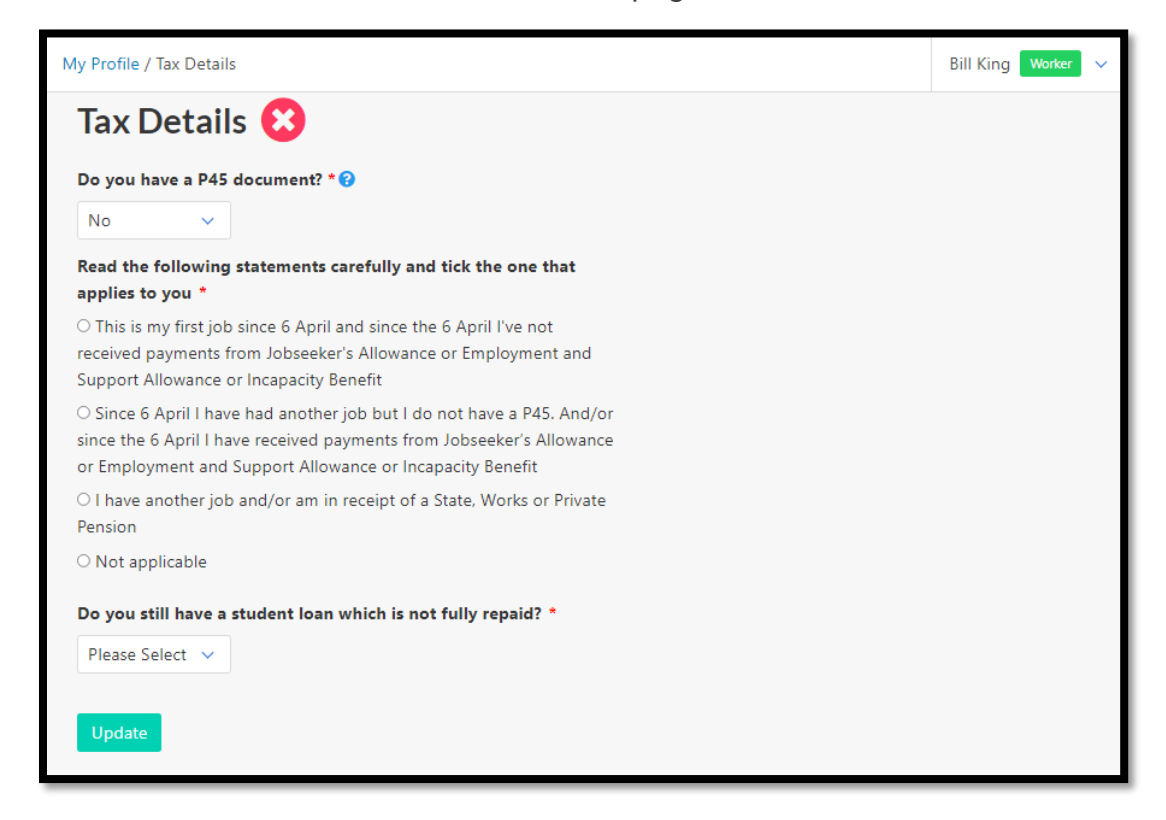

Once they have done this their 'My Profile' page panels will all be green, as shown below:

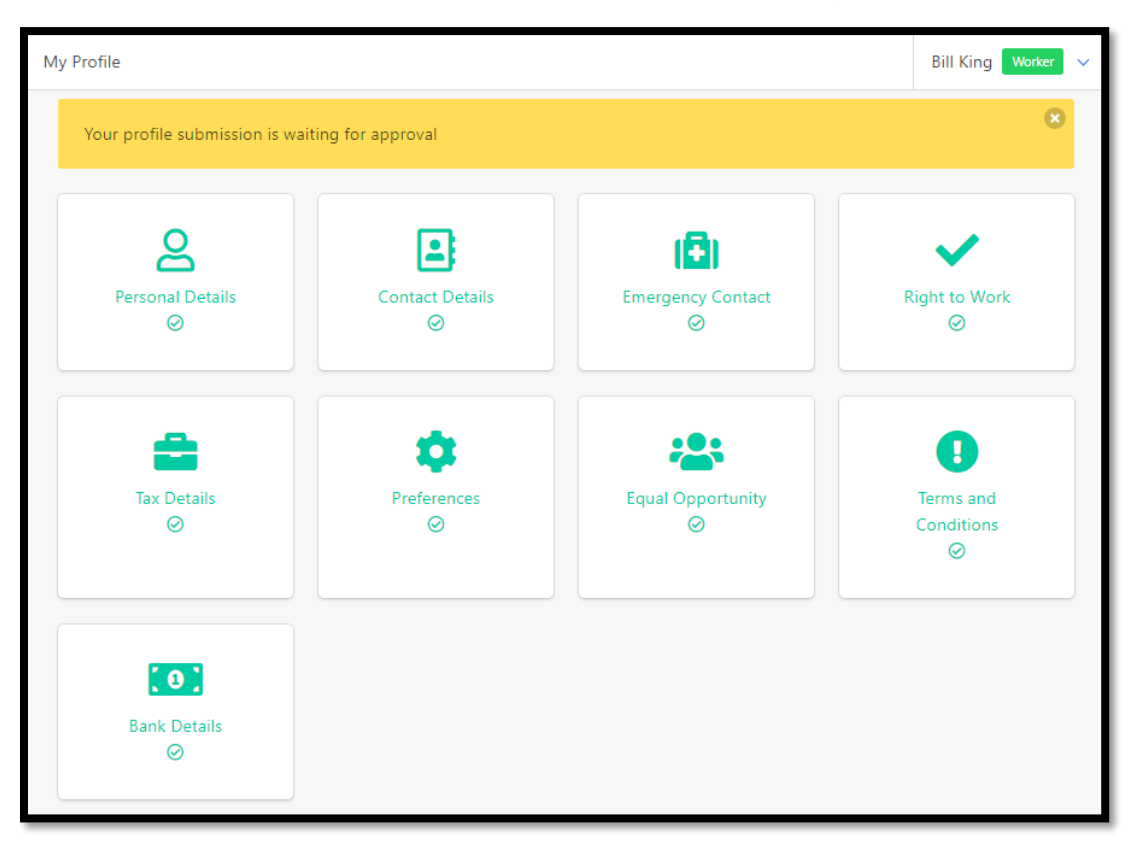

Once the worker has completed the steps above the Department Manager can log in and approve the worker.

To do this the Department Manager selects the **Profiles** page followed by the **Schedule for Interview** option which will display the worker waiting for approval.

Press the green **approve** button under the 'Actions' column, as shown below:

| rkers / Interview sc | heduled     |                  | Robin Hammond Department Manager                   |  |  |  |  |  |
|----------------------|-------------|------------------|----------------------------------------------------|--|--|--|--|--|
| Vanage li            | nterview Sc | heduled Work     | kers                                               |  |  |  |  |  |
| Primary Email        |             |                  | National Insurance Number                          |  |  |  |  |  |
| Primary Email Se     | earch       |                  | National Insurance Number Search                   |  |  |  |  |  |
| Full Name            |             |                  | Passport Type                                      |  |  |  |  |  |
| First or Last Nan    | ne Search   |                  | Please Select                                      |  |  |  |  |  |
| Main Departmer       | nt of Work  |                  | Visa Type                                          |  |  |  |  |  |
| Please Select        |             |                  | Please Select                                      |  |  |  |  |  |
|                      |             |                  | Search Clear Search                                |  |  |  |  |  |
| Full Name 🕈          | Complete?   | Last Modified 🖨  | Actions                                            |  |  |  |  |  |
| Bill King            | ×           | 23/06/2022 10:09 | preview     A schedule     id approve     Coreject |  |  |  |  |  |

And press OK again.

| Please Confirm                                |
|-----------------------------------------------|
| Are you sure you want to approve this worker? |
| Ok Cancel                                     |

The page will refresh displaying a message stating 'The status has been updated successfully'.

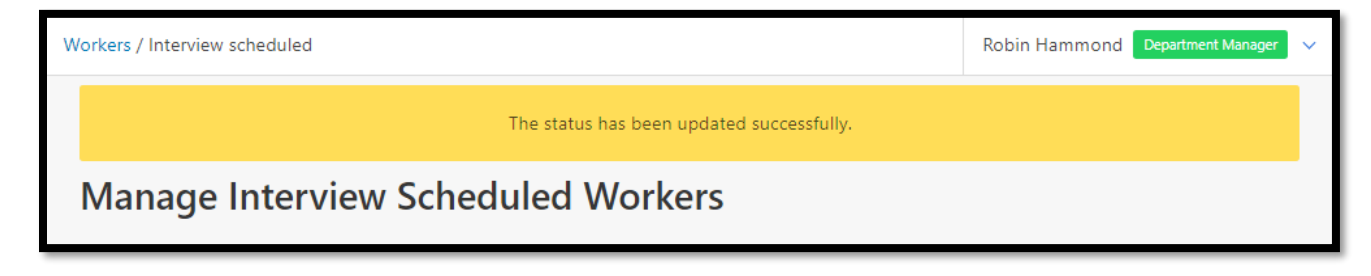

#### Step 11

Selecting the **Approved** button from the left-hand menu will display the worker in the list with other approved workers, as shown below:

| UNIVERSITY OF<br>CAMBRIDGE                              | Workers / Approved                    |                               |           |                     |                                    |                           | Robin Ha                    | mmond         | Department Manager 🛛 🗸 |                |  |
|---------------------------------------------------------|---------------------------------------|-------------------------------|-----------|---------------------|------------------------------------|---------------------------|-----------------------------|---------------|------------------------|----------------|--|
| GENERAL                                                 | Mana                                  | age App                       | roved \   | Norkers             |                                    |                           |                             |               |                        |                |  |
| <ul> <li>Bookings</li> <li>Booking Templates</li> </ul> | Primar                                | y Email                       |           |                     |                                    | National Insurance Number |                             |               |                        |                |  |
| 🐣 Workers                                               | Prima                                 | ry Email Search               |           |                     |                                    | National                  | Insurance Numbe             | er Search     |                        |                |  |
| 🐣 Profiles                                              | Full Name                             |                               |           |                     |                                    | Passport                  | Туре                        |               |                        |                |  |
| 🗹 Registered                                            | First or Last Name Search             |                               |           |                     |                                    | Please S                  | elect                       |               |                        |                |  |
| Schedule for<br>Interview                               | Main Department of Work Please Select |                               |           |                     |                                    | Visa Type Please Select   |                             |               |                        |                |  |
| Waiting for<br>approval     Approved                    |                                       |                               |           |                     |                                    |                           |                             |               | Search                 | Clear Search   |  |
| Deactivated                                             | Select<br>All On                      | Full Name 年                   | Complete? | Last<br>Modified ≎  | Approved By                        | Actions                   | Actions                     |               |                        |                |  |
| Timesheets                                              | Page                                  | Wilma May                     | ~         | 18/05/2022          | 18/05/2022 by Carrie               |                           | Opreview                    | departments   | 😢 reject               | availability   |  |
| 🔅 Finance Codes                                         |                                       | wilma@may.com<br>x            |           | 12:10               | Pennington                         |                           |                             |               |                        |                |  |
|                                                         | O                                     | Wilf Bevan<br>wilf@bevan.comx | ~         | 18/05/2022<br>12:10 | 18/05/2022 by Carrie<br>Pennington |                           | Preview                     | departments   | 😢 reject               | availability   |  |
| Log out                                                 |                                       | Bill King<br>bill@king.comx   | ~         | 23/06/2022<br>12:20 | 23/06/2022 by<br>Hammond           | Robin                     | <ul> <li>preview</li> </ul> | 📕 departments | 😮 reject               | 🛗 availability |  |
| Cambridge University Privacy Policy                     | 😮 reject                              |                               |           |                     |                                    |                           |                             |               |                        | P              |  |

They will now be available to book onto a job.

#### Finish